# ]) τοτνς

# Multinegociação

| Produto    | Microsiga Protheus <sup>®</sup> Controle de Lojas/Frente de Lojas versão 11 |                    |            |
|------------|-----------------------------------------------------------------------------|--------------------|------------|
| Chamado    | : TGUE62                                                                    | Data da publicação | : 23/08/13 |
| País(es)   | : Brasil                                                                    | Banco(s) de Dados  | : Todos    |
| Importante |                                                                             |                    |            |

Esta melhoria depende de execução do *update* de base **UPDLO109**, conforme **Procedimentos para Implementação**.

Implementada melhoria para permitir que a realização de vendas com Multinegociação com valores de juros, de forma que esses juros não sejam inclusos no cupom fiscal para não incidir ICMS sobre os valores de operações financeiras, nas interfaces de **Venda Assistida** e **FrontLoja**.

Seguem abaixo os demais ajustes no Sistema:

- Multinegociação (LOJA760): Alterada a ordem dos campos: MBT\_ADM, MBT\_ADMDES, MBT\_FORMPG, com a finalidade de facilitar sua utilização.
- Alterado o campo Forma Pgto (MBT\_FPENT), para que seu preenchimento seja obrigatório e por padrão vem preenchido com o valor R\$.
- Alterado o campo Lim 1º Pac ( MBT\_LIM1PA), para que seu preenchimento seja obrigatório e por padrão vem preenchido com o valor 10.

# Procedimento para Implementação

Para viabilizar essa melhoria, é necessário aplicar o pacote de atualizações (Patch) deste chamado.

# Importante

Antes de executar o compatibilizador UPDLO109 é imprescindível:

- a) Realizar o backup da base de dados do produto que será executado o compatibilizador (diretório \PROTHEUS11\_DATA\DATA) e dos dicionários de dados SXs (\PROTHEUS11\_DATA\SYSTEM, se versão 11).
- b) Os diretórios acima mencionados correspondem à **instalação padrão** do Protheus, portanto, devem ser alterados conforme o produto instalado na empresa.
- c) Essa rotina deve ser executada em modo exclusivo, ou seja, nenhum usuário deve estar utilizando o sistema.
- d) Se os dicionários de dados possuírem índices personalizados (criados pelo usuário), antes de executar o compatibilizador, certifique-se de que estão identificados pelo *nickname*. Caso o compatibilizador necessite

0

Este documento é de propriedade da TOTVS. Todos os direitos reservados. ©

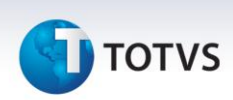

criar índices, irá adicioná-los a partir da ordem original instalada pelo Protheus, o que poderá sobrescrever índices personalizados, caso não estejam identificados pelo *nickname*.

e) O compatibilizador deve ser executado com a Integridade Referencial desativada\*.

# 📣 Atenção

O procedimento a seguir deve ser realizado por um profissional qualificado como Administrador de Banco de Dados (DBA) ou equivalente!

<u>A ativação indevida da Integridade Referencial pode alterar drasticamente o relacionamento entre</u> <u>tabelas no banco de dados. Portanto, antes de utilizá-la, observe atentamente os procedimentos a</u> <u>seguir:</u>

- i. No **Configurador (SIGACFG)**, veja **se a empresa utiliza** Integridade Referencial, selecionando a opção **Integridade/Verificação (APCFG60A)**.
- ii. Se não há Integridade Referencial ativa, são relacionadas em uma nova janela todas as empresas e filiais cadastradas para o sistema e nenhuma delas estará selecionada. Neste caso,
  E SOMENTE NESTE, não é necessário qualquer outro procedimento de ativação ou desativação de integridade, basta finalizar a verificação e aplicar normalmente o compatibilizador, conforme instruções.
- iii. <u>Se</u> há Integridade Referencial ativa em todas as empresas e filiais, é exibida uma mensagem na janela Verificação de relacionamento entre tabelas. Confirme a mensagem para que a verificação seja concluída, <u>ou</u>;
- iv. <u>Se</u> há Integridade Referencial ativa em uma ou mais empresas, que não na sua totalidade, são relacionadas em uma nova janela todas as empresas e filiais cadastradas para o sistema e, somente, a(s) que possui(em) integridade está(arão) selecionada(s). Anote qual(is) empresa(s) e/ou filial(is) possui(em) a integridade ativada e reserve esta anotação para posterior consulta na reativação (ou ainda, contate nosso Help Desk Framework para informações quanto a um arquivo que contém essa informação).
- v. Nestes casos descritos nos itens "iii" ou "iv", E SOMENTE NESTES CASOS, é necessário desativar tal integridade, selecionando a opção Integridade/ Desativar (APCFG60D).
- vi. Quando desativada a Integridade Referencial, execute o compatibilizador, conforme instruções.
- vii. Aplicado o compatibilizador, a Integridade Referencial deve ser reativada, SE E SOMENTE SE tiver sido desativada, através da opção Integridade/Ativar (APCFG60). Para isso, tenha em mãos as informações da(s) empresa(s) e/ou filial(is) que possuía(m) ativação da integridade, selecione-a(s) novamente e confirme a ativação.

### Contate o Help Desk Framework EM CASO DE DÚVIDAS!

1. Em Microsiga Protheus® ByYou Smart, digite U\_UPDLO109 no campo Programa Inicial.

# Importante

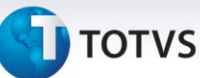

Para a correta atualização do dicionário de dados, certifique-se que a data do compatibilizador seja igual ou superior a **21/03/2013**.

- 2. Clique em **OK** para continuar.
- 3. É exibida uma mensagem de advertência sobre o *backup* e a necessidade de sua execução em **modo** exclusivo.
- 4. Clique em **Processar** para iniciar o processamento. O primeiro passo da execução é a preparação dos arquivos.

É apresentada uma mensagem explicativa na tela.

- 5. Em seguida, é exibida a janela Atualização concluída com o histórico (*log*) de todas as atualizações processadas. Nesse *log* de atualização são apresentados somente os campos atualizados pelo programa. O compatibilizador cria os campos que ainda não existem no dicionário de dados.
- 6. Clique em Gravar para salvar o histórico (log) apresentado.
- 7. Clique em **OK** para encerrar o processamento.

### Atualizações do compatibilizador

- 1. Criação de Campos no arquivo SX3 Campos:
  - Tabela MBT Itens de Cab de Reg de Negociação

| Campo       | MBF_ADM - Administradora Financeira |
|-------------|-------------------------------------|
| Тіро        | C - Caracter                        |
| Tamanho     | 3                                   |
| Decimal     | 0                                   |
| Formato     | @!                                  |
| Título      | Adm Financ                          |
| Descrição   | Administradora Financeira           |
| Nível       | 1                                   |
| Usado       | Sim                                 |
| Obrigatório | Não                                 |
| Browse      | Não                                 |
| Ordem       | 03                                  |
| Contexto    | Real                                |
| Propriedade | Alterar                             |

0

0

# 🕤 τοτνς

| Campo       | MBT_ADMDES        |
|-------------|-------------------|
| Тіро        | C – Caracter      |
| Tamanho     | 30                |
| Decimal     | 0                 |
| Formato     | @!                |
| Título      | Des Adm           |
| Descrição   | Descrição Adm Fin |
| Usado       | Sim               |
| Obrigatório | Não               |
| Browse      | Sim               |
| Ordem       | 04                |
| Contexto    | Real              |
| Propriedade | Visualizar        |

| Campo       | MBT_FORMPG         |
|-------------|--------------------|
| Тіро        | C – Caracter       |
| Tamanho     | 3                  |
| Decimal     | 0                  |
| Título      | Forma Pgto         |
| Descrição   | Forma de Pagamento |
| Nível       | 1                  |
| Usado       | Sim                |
| Obrigatório | Não                |
| Browse      | Sim                |
| Ordem       | 05                 |
| Contexto    | Real               |
| Propriedade | Alterar            |

| Campo     | MBT_FPENT            |
|-----------|----------------------|
| Тіро      | C – Caracter         |
| Tamanho   | 25                   |
| Decimal   | 0                    |
| Título    | Form.Pag Ent         |
| Descrição | Forma de Pag Entrada |

# τοτνς

| Nível        | 1       |
|--------------|---------|
| Usado        | Sim     |
| Obrigatório  | Sim     |
| Browse       | Sim     |
| Inic. Padrão | R\$     |
| Contexto     | Real    |
| Propriedade  | Alterar |

| Campo        | MBT_LIM1PA      |
|--------------|-----------------|
| Тіро         | N – Númerico    |
| Tamanho      | 2               |
| Decimal      | 0               |
| Título       | Lim 1º Pac      |
| Descrição    | Lim. 1º Parcela |
| Nível        | 0               |
| Usado        | Sim             |
| Obrigatório  | Sim             |
| Browse       | Sim             |
| Inic. Padrão | 10              |
| Contexto     | Real            |
| Propriedade  | Alterar         |

# Procedimentos para Utilização

### Pré-requisitos:

1. No **Configurador (SIGACFG)** acesse **Ambientes/Cadastros/Parâmetros (CFGX017)**. Configure os parâmetros a seguir:

| Parâmetro  | Conteúdo                                                                                                    |
|------------|----------------------------------------------------------------------------------------------------|
| MV_LJICMJR | .T.<br>Caso o parâmetro seja configurado com False (.F.), mantém a<br>validação existente. Sendo o parâmetro igual à True (.T.), ativa o<br>processo de não incidir ICMS em operações financeiras. |
| MV_CRDTIT  | 2<br>Controla se deve considerar apenas os títulos já avaliados pelo<br>SIGACRD ou todos os títulos na avaliação de crédito.                                                                       |

# Este documento é de propriedade da TOTVS. Todos os direitos reservados. ©

| Boletim Técnico |  |  |
|-----------------|--|--|
|                 |  |  |

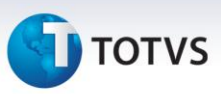

| MV_LJCNVDA       | T.<br>Habilita a integração entre os módulos SIGALOJA e FRONTLOJA<br>com o cenário de vendas, utilizando as regras de desconto, bônus<br>e tabela de preços. |
|------------------|----------------------------------------------------------------------------------------------------|
| MV_LJMULTN = .T. | .T.<br>Habilita Multi negociação .                                                                                                    |

Esta funcionalidade somente será validada caso a Integração com o SIGACRD esteja ativa.

# Importante

- Somente vendas financiadas (FI Financiamento) e que utilizam administradora financeira são consideradas neste processo.
- No comprovante de financiamento sempre será impresso o maior valor da parcela. Pois em alguns casos há diferenças de centavos.

### Cadastro de Multi Negociação:

- 1. No Controle de Lojas (SIGALOJA), acesse Cadastros / Cenário de Vendas / Multi Negociação (LOJA760).
- 2. No cabeçalho informe um produto.
- 3. Acesse Atualizações / Atendimento / Venda Assistida (LOJA701).
- 4. Informe um **produto** de multi negociação.
- 5. Na tela de Pagamento, clique na opção Multi Negociação.

Se o campo **Agrega acréscimo** na condição de pagamento for igual a **2 (Não)**, o Sistema calcula todas as parcelas, mas demonstra o acréscimo em uma nova coluna (Específica para os juros).

### Informações Técnicas

| Tabelas Utilizadas    | MBS – Cabeçalho da Regra de Negociação;<br>MBT - Itens de Cabeçalho de Regra de Negocia;<br>SL1 – Orçamento.<br>SL2 – Itens do Orçamento;<br>SL4 – Condição Negociada.<br>SE4 – Condição de Pagamento.<br>SAE – Administradora Financeira. |
|-----------------------|----------------------------------------------------------------------------------------------------|
| Funções Envolvidas    | LOJA760 – Regra de Negociação,<br>LOJA701 – Venda Assistida.<br>FRTA271 – Atendimento;                                                                                                    |
| Sistemas Operacionais | Windows <sup>®</sup> .                                                                                                    |